# Toepassingsnotitie - Inbedrijfstelling vóór firmware update

## Versie historie

Versie 1.0, februari 2024: eerste release

## Inleiding

Inbedrijfstelling voor Upgrade (IVU) elimineert de noodzaak om firmware te updaten tijdens installeren. Met IVU kunt u omvormers onmiddellijk in SetApp in bedrijf stellen zonder te wachten tot de firmware is bijgewerkt. De SolarEdge-servers voeren 's nachts firmware-updates uit. Dit maakt een snelle en kosteneffectieve inbedrijfstelling mogelijk.

IVU-voordelen:

- Een kortere inbedrijfstellingstijd bespaart u 12-15 minuten
- Werkt de firmware automatisch 's nachts bij

## Voordat u begint

Controleer of u een internetverbinding heeft en dat SetApp op uw mobiele apparaat is geïnstalleerd.

## Systeemvereisten

Hieronder vindt u een overzicht van de vereisten om IVU te activeren:

- Residentiële installatie met een 1-fase of 3-fase omvormer
- Een systeem die bestaat uit alleen PV, één omvormer en power optimizers zonder toegevoegde apparaten
- Firmwareversie 4.15.119 of hoger

### ... LET OP

Raadpleeg de veiligheidsinformatie in de installatiehandleiding van de omvormer voordat u een omvormer installeert of in bedrijf stelt.

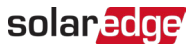

## Inbedrijfstelling vóór firmware update

Dit diagram toont de stappen die u uitvoert om IVU in te schakelen:

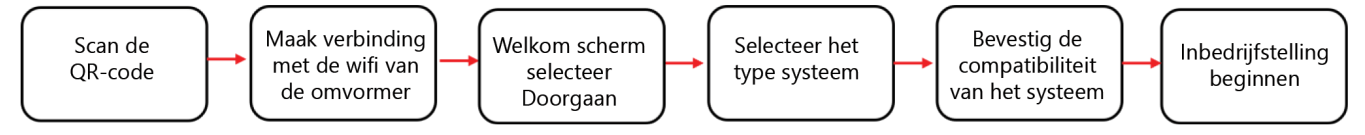

Stap 1: Maak verbinding met de wifi van de omvormer

- 1. Open SetApp en maak verbinding met de omvormer door de QR-code te scannen.
- 2. Beweeg de AAN/UIT/P-schakelaar op de omvormer in de P-richting, houd deze twee seconden vast en laat los.
- 3. Tik op **Doorgaan** om de Wi-Fi-verbinding met de omvormer tot stand te brengen.
- 4. Tik in het Wi-Fi Connected -scherm op Doorgaan.

#### Stap 2: Voer IVU uit

1. Tik in het scherm Inbedrijfstelling vóór update op Doorgaan.

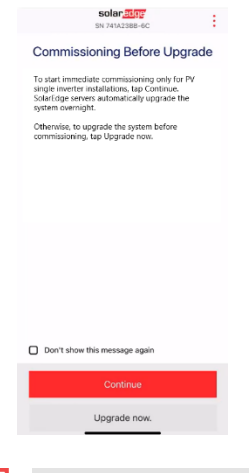

LET OP

Om te voorkomen dat dit bericht zich herhaalt, selecteert u Dit bericht niet meer weergeven.

2. In het scherm **Inbedrijfstelling vóór update-opties** selecteert u het type systeem en tikt u op **Inbedrijfstelling (update overslaan).** Het systeem met alleen een PV-omvormer is standaard geselecteerd.

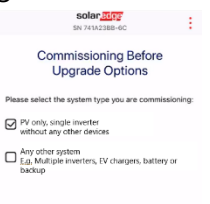

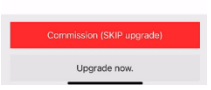

3. Lees het bericht in de pop-up en tik op Begrepen, doorgaan.

## solar<mark>edge</mark>

#### Stap 3: Activeer en stel de omvormer in bedrijf

- 1. Tik in het scherm Apparaat geactiveerd op Doorgaan.
- 2. Definieer in het menu Inbedrijfstelling de velden in de volgende volgorde:

| Veld                         | Actie                                                                                                    |
|------------------------------|----------------------------------------------------------------------------------------------------|
| Land en<br>elektriciteitsnet | <ol> <li>Tik op Land en elektriciteitsnet.</li> <li>Selecteer in de vervolgkeuzelijst het gewenste land en netwerk.</li> <li>Tik op Land en netwerk instellen en tik vervolgens op Ja.</li> <li>Er verschijnt een dialoogvenster. Tik op Gereed.</li> <li>Tik op de pijl Terug om terug te keren naar het menu Inbedrijfstelling.</li> </ol>                                                                                                    |
| Koppelen                     | <ol> <li>Tik op Koppelen.</li> <li>Tik op "Begin met koppelen".</li> <li>Nadat het koppelen is begonnen, tikt u op de pijl Terug om terug te keren<br/>naar het menu Inbedrijfstelling.</li> <li>Het koppelen gaat door op de achtergrond en een banner geeft de status ervan<br/>weer.</li> </ol>                                                                                                    |
| Communicatie<br>monitoren    | <ol> <li>Tik op Communicatie monitoren.</li> <li>Controleer de communicatiestatus. De status luidt:</li> </ol>                                                                                                    |
|                              | <ul> <li>Verbonden – Tik op de pijl terug om terug te keren naar het menu<br/>Inbedrijfstelling</li> <li>Niet verbonden – Raadpleeg Communicatie met het Monitoring Platform<br/>instellen:         <ul> <li>Voor 1-fase omvormers zie hoofdstuk 6 in Installatiehandleiding<br/>voor 1-fase omvormer</li> <li>3-fase omvormers: zie Hoofdstuk 6 in Installatiehandleiding voor 3-<br/>fase omvormer</li> </ul> </li> <li>BELANGRIJK: Controleer of de communicatie tot stand is gebracht om de</li> </ul> |
|                              | automatische firmware-update 's nachts mogelijk te maken.                                                                                                    |

... LET OP

Nadat de inbedrijfstelling is voltooid, controleert u het volgende:

- De omvormer is aangesloten op de AC.
- De blauwe LED, naast de P-schakelaar, is AAN.

Het duurt ongeveer een minuut om de omvormer te activeren.